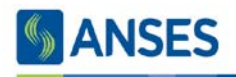

# PROCEDIMIENTO PARA LA REGISTRACIÓN DE TU NETBOOK EN EL PROGRAMA CONECTAR IGUALDAD

#### Introducción

El **Programa Conectar Igualdad** ha diseñado el presente Procedimiento con el objetivo de establecer pautas claras para todo el proceso de registración de la netbook educativa por parte del **alumno**.

Para ello, ANSES ha puesto a disposición el siguiente sitio, a través del cual cada alumno, docente o responsable podrá registrar todos los datos requeridos para informar sobre el equipo que le ha sido entregado.

Este procedimiento de Registración de la Netbook en el Programa Conectar Igualdad es IMPRESCINDIBLE para asegurar que la misma disponga de **SERVICIO TÉCNICO GRATUITO Y GARANTÍA**.

### Alumno, docente o responsable que ha recibido su netbook educativa

En primer lugar deberá ingresar al Portal www.conectarigualdad.gob.ar y elegir la pestaña **REGISTRA TU NETBOOK** 

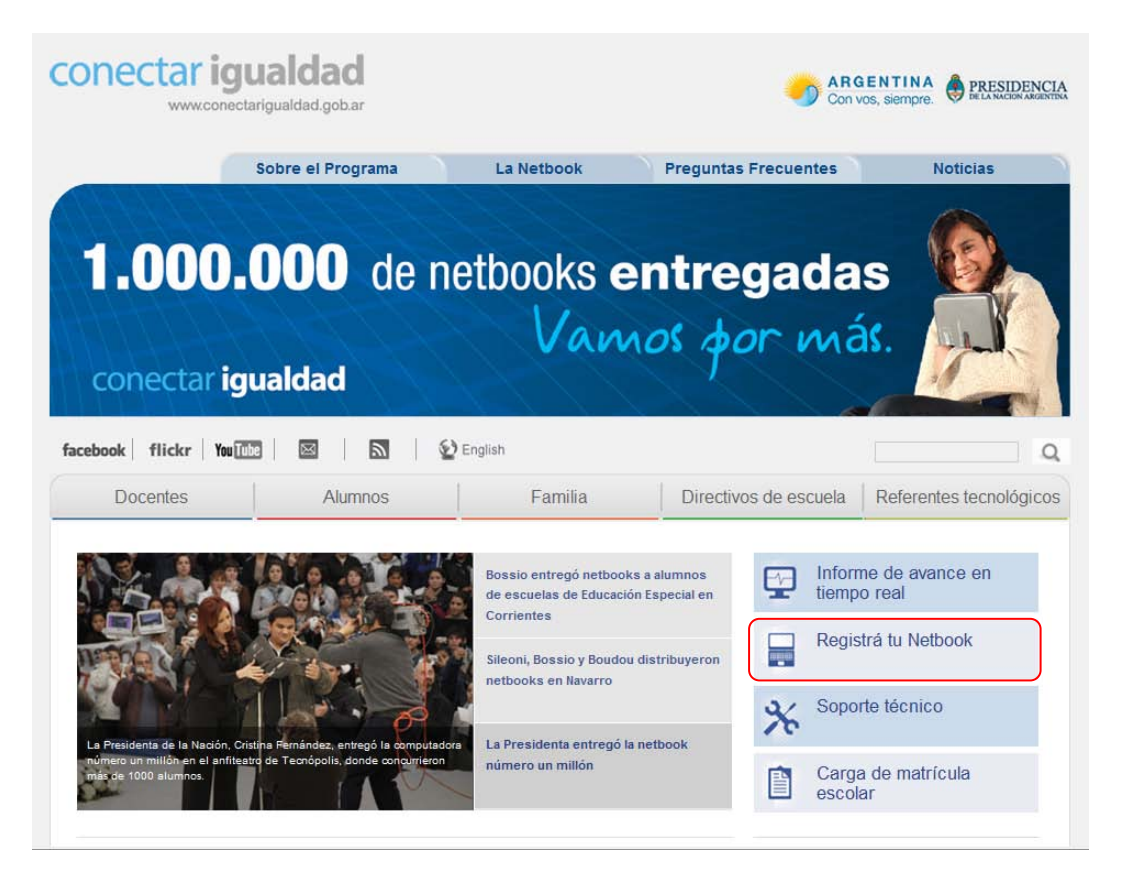

El sistema derivará a la siguiente pantalla en la que deberá seleccionar "Ingresar al Registro de netbook del Alumno y de la Escuela".

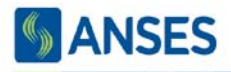

## conectar igualdad www.conectarigualdad.gob.ar

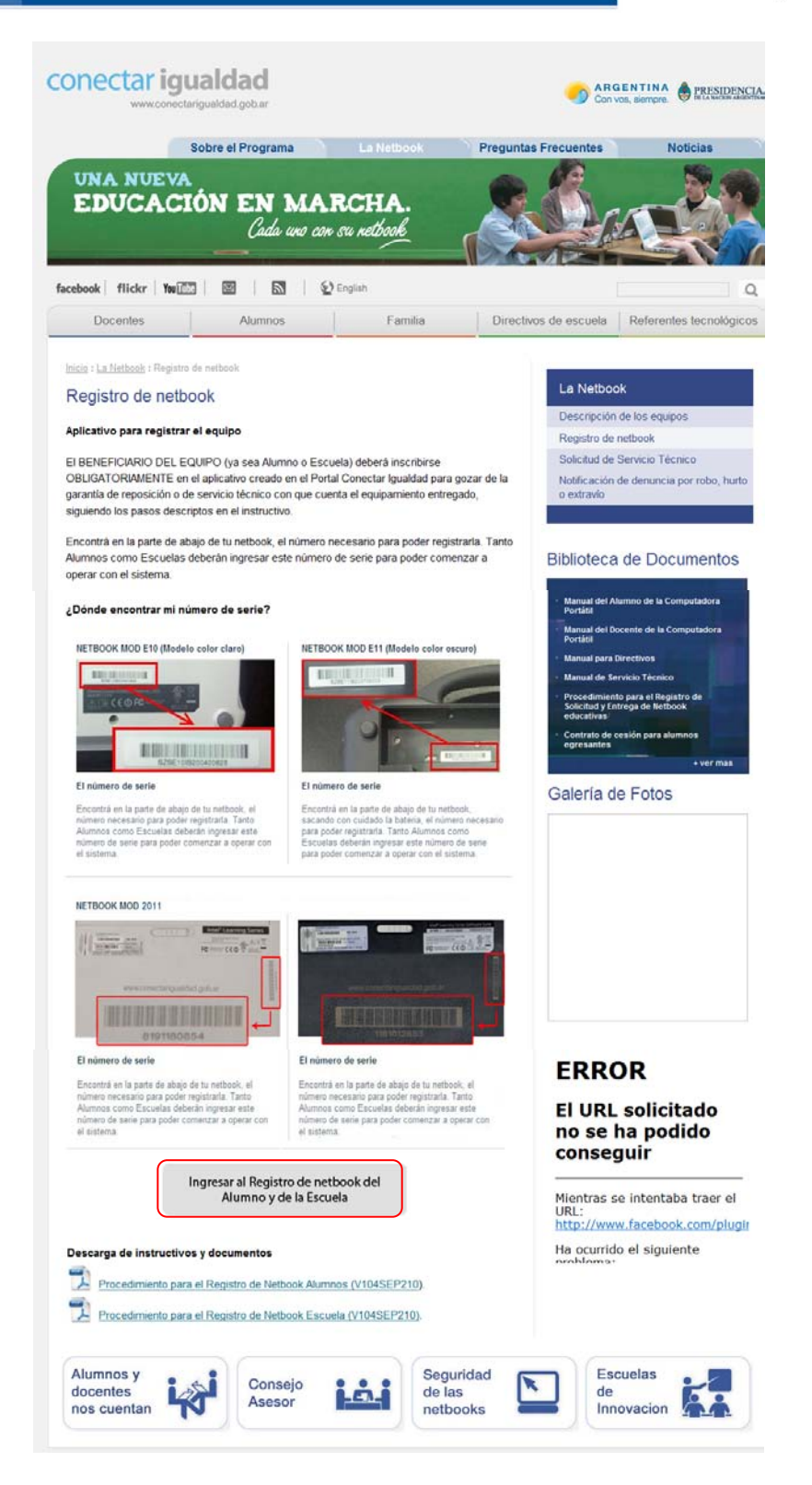

El sistema te mostrará una pantalla en la que deberá seleccionar, "Registración de netbooks para alumnos y/o docentes".

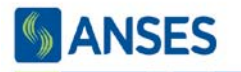

netbook.

ANSES

del Programa Conectar Igualdad.

#### conectar igualdad www.conectarigualdad.gob.ar Edu PRESIDENCIA conectar igualdad CO AÑOS BICENTENAL ADOCIMINO Registración de netbooks para alumnos y/o docentes Bienvenidos al sitio de registración de equipamiento recibido a través conecta Con sólamente el CUIL y el número de serie, se procedera al registro de la w.conectarigualdad.g har

Se solicitarán datos adicionales referidos a su persona como así también los pertenecientes a su domicilio actual. Recuerde, que la registración del equipamiento es necesaria para realizar solicitudes por soporte técnico y denuncias por robo y/o extravío de equipos. También, la registración es imprescindible para poder realizar una reasignación de equipamiento. A través de los datos de contacto se podrá establecer un vínculo para la comunicación entre el titular y el Programa Conectar Igualdad. **ANSES** PRESIDENCIA SANSES Administración Nacional de la Seguridad Social @ 1997 - 2011 Todos los Derechos Reservados República Argentina 👶

El sistema mostrará la siguiente pantalla donde deberá indicar si la netbook la va a registrar un alumno, un docente o un responsable

| S ANSES                                                             | CO AÑOS<br>200 AÑOS<br>DICENTENARIO<br>ARGENTINO | io de<br>ción<br>noia de la Nación<br>DE LA NACIÓN ARCENTINA<br>DE LA NACIÓN ARCENTINA<br>O 7/02/2012 15:52:41 |
|---------------------------------------------------------------------|--------------------------------------------------|----------------------------------------------------------------------------------------------------|
| Registración de netbooks para alumnos y/o docentes                  |                                                  |                                                                                                    |
|                                                                     |                                                  | 2 X                                                                                                    |
| ¿Quien es el titular del equipamiento?                              |                                                  |                                                                                                    |
|                                                                     | Alumno                                           |                                                                                                    |
|                                                                     | Ocente                                           |                                                                                                    |
|                                                                     | Responsable                                      |                                                                                                    |
|                                                                     |                                                  |                                                                                                    |
|                                                                     |                                                  |                                                                                                    |
| SANSES Administración Nacional de la Seguridad Social © 1997 - 2011 | Todos los Derechos Reservados                    | República Argentina 🍦                                                                                          |

En cualquiera de los tres casos se mostrará la siguiente pantalla donde deberá ingresar el CUIL y presionar "Buscar".

| S ANSES                                                                | 200 AÑOS<br>BICENTENARIO<br>ARGENTINO | Ministerio de<br>Educación<br>Presidencia de la Nación | DE LA NACION ARGENTINA | conectar igualdad     |
|------------------------------------------------------------------------|---------------------------------------|--------------------------------------------------------|------------------------|-----------------------|
| Registración de netbooks para alumnos y/o docentes                     |                                       |                                                        |                        | 14/02/2012 12:26:26   |
|                                                                        |                                       |                                                        |                        | ° ×                   |
| ¿Quien es el titular del equipamiento?                                 |                                       |                                                        |                        |                       |
|                                                                        | Alumno                                |                                                        |                        |                       |
|                                                                        | Docente                               |                                                        |                        |                       |
|                                                                        | Responsable                           |                                                        |                        |                       |
|                                                                        |                                       |                                                        |                        |                       |
| Ingrese el CUIL                                                        |                                       |                                                        |                        |                       |
| Número de CUIL                                                         | Buscar                                | Limpiar                                                |                        |                       |
|                                                                        |                                       |                                                        |                        |                       |
| ANSES Administración Nacional de la Seguridad Social © 1997 - 2011 Tod | los los Derechos Reservados           |                                                        | F                      | tepública Argentina 🧍 |

La siguiente pantalla mostrará los datos personales. Se deberán completar los datos mostrados y se tendrá la opción de modificar los datos del domicilio particular. Luego presionar el botón "Continuar".

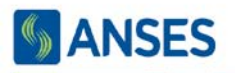

| S ANSES                                                                           | 200 AÑOS<br>BICENTENARIO<br>ARGENTINO | Ministerio de<br>Educación<br>Presidencia de la Nación | PRESIDENCIA<br>DE LA NACION ARGENTINA | conectar igualdad     |
|-----------------------------------------------------------------------------------|---------------------------------------|--------------------------------------------------------|---------------------------------------|-----------------------|
| Registración de netbooks para alumnos y/o docentes                                |                                       |                                                        |                                       | 14/02/2012 11:51:43   |
|                                                                                   |                                       |                                                        |                                       | ấX                    |
| Por favor, complete todos los campos requeridos                                   |                                       |                                                        |                                       |                       |
| Apellido/s y Nombre/s: HIJO MIO RIVER                                             |                                       |                                                        |                                       |                       |
| Establecimiento educativo: INSTITUTO SAN JUAN BAUTISTA                            |                                       |                                                        |                                       |                       |
| Sección: 1 A - MAÑANA                                                             |                                       |                                                        |                                       |                       |
| *Teléfono: 45454545                                                               |                                       |                                                        |                                       |                       |
| * Celular:                                                                        |                                       |                                                        |                                       |                       |
| * E@Mail: sss@sss.com                                                             |                                       |                                                        |                                       |                       |
| * ¿Rectifica datos del domicilio particular? 💿 No 💿 Si                            |                                       |                                                        |                                       |                       |
| * Calle: PE¦A                                                                     |                                       |                                                        |                                       |                       |
| * Número: 1111                                                                    |                                       |                                                        |                                       |                       |
| Piso: 1                                                                           |                                       |                                                        |                                       |                       |
| Depto:                                                                            |                                       |                                                        |                                       |                       |
| * Código postal: 1100                                                             |                                       |                                                        |                                       |                       |
| * Localidad: CAPITAL FEDERAL                                                      |                                       |                                                        |                                       |                       |
| * Provincia: CAPITAL FEDERAL -                                                    |                                       |                                                        |                                       |                       |
| * Datos obligatorios                                                              |                                       |                                                        | Continuar C                           | Cancelar              |
| S ANSES Administración Nacional de la Seguridad Social © 1997 - 2011 Todos los De | erechos Reservados                    |                                                        | F                                     | República Argentina 🍦 |

Se mostrará la siguiente pantalla donde deberá ingresar el **número de serie** de la netbook y luego presionar el botón "**Registrar**".

| S ANSES                                                                                           | 200 AÑOS<br>BICENTENARIO<br>ARGENTINO<br>Proside | rio de<br>Isción<br>Incia de la Nación DE LA NACION ARCENTINA | conectar igualdad<br>www.crw.cryu.atad.getar<br>14/02/2012 11:52:07 |
|---------------------------------------------------------------------------------------------------|--------------------------------------------------|---------------------------------------------------------------|---------------------------------------------------------------------|
| Registración de netbooks para alumnos y/o docentes                                                |                                                  |                                                               |                                                                     |
| Para finalizar la registración, ingrese el número de serie del equipamiento re<br>Número de serie | Registrar                                        |                                                               | 2 X                                                                 |
| SAdministración Nacional de la Seguridad Social @ 1997 - 2011 Todos los De                        | rechos Reservados                                |                                                               | lepública Argentina 🍦                                               |

En el caso de que el número de serie ingresado no pueda ser validado deberá responder a la pregunta "¿Está seguro que desea registrar el número de serie?" con el fin de que se verifique si el mismo ha sido ingresado correctamente.

| S ANSES                                                                |                                                         |
|------------------------------------------------------------------------|---------------------------------------------------------|
| Registración de netbooks para alumnos y/o docentes                     |                                                         |
| Para finalizar la registración, ingrese el númer<br>Número de sene pep | seguro que desea registrar el número de serie<br>ado?   |
| G ANSES Administración Nacional de la Segundad Social € 1997 - 20      | 1 Todos los Derechos Reservados - República Argentina 👙 |

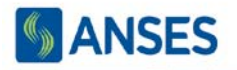

Si el equipo fue registrado correctamente se mostrará un mensaje informando que "La registración se ha realizado correctamente" y haciendo clic en el botón "Ver Comprobante" se podrá acceder a la Cédula de Identificación de la Netbook.

| S ANSES                                                                        | 200 AÑOS<br>BICENTENARIO<br>ARGENTINO<br>Presidencia de la Nación | PRESIDENCIA<br>DELA NACION ANGENTINA<br>14/02/2012 11:52:58 |
|--------------------------------------------------------------------------------|-------------------------------------------------------------------|-------------------------------------------------------------|
| Registración de netbooks para alumnos y/o docentes                             |                                                                   |                                                             |
| Para finalizar la registración, ingrese el número de serie del equipamiento re | cibido                                                            | é X.                                                        |
| Número de serie SZSE10IS202410541<br>La registración se ha realizado           | Registrar Ver comprobante                                         |                                                             |
| Administración Nacional de la Seguridad Social © 1997 - 2011 Todos los De      | rechos Reservados                                                 | República Argentina 🍦                                       |

La misma deberá guardarla como Archivo en la máquina y, eventualmente realizar la impresión de la misma. Esta Cédula es la Identificación de la Máquina y será requerida para ejercer la Garantía y el mantenimiento de la misma.

|                                                 | Programa Conectar Igualdad                                                                                    |
|-------------------------------------------------|----------------------------------------------------------------------------------------------------|
|                                                 | Registración del equipamiento recibido                                                                        |
| Fecha: 14/2/2012                                |                                                                                                    |
| CUIL: 27-33333333-                              | 9                                                                                                    |
| Apellido y pombre: HT                           |                                                                                                    |
| Apendo y nombre, m.                             | JO MIO RIVER                                                                                                  |
| Establecimiento educat                          | JO MIO RIVER<br>tivo: INSTITUTO SAN JUAN BAUTISTA                                                             |
| Establecimiento educat                          | JO MIO RIVER<br>tivo: INSTITUTO SAN JUAN BAUTISTA                                                             |
| Establecimiento educat                          | JO MIO RIVER<br>tivo: INSTITUTO SAN JUAN BAUTISTA                                                             |
| Establecimiento educat                          | JO MIO RIVER<br>tivo: INSTITUTO SAN JUAN BAUTISTA                                                             |
| Número de serie: SZSI                           | E10IS202410541                                                                                                |
| Número de serie: SZSI<br>Registración: La regis | JO MIO RIVER<br>tivo: INSTITUTO SAN JUAN BAUTISTA<br>E10IS202410541<br>stración se ha realizado correctamente |
| Número de serie: SZSI<br>Registración: La regis | JO MIO RIVER<br>tivo: INSTITUTO SAN JUAN BAUTISTA<br>E10IS202410541<br>stración se ha realizado correctamente |
| Número de serie: SZSI<br>Registración: La regis | JO MIO RIVER<br>tivo: INSTITUTO SAN JUAN BAUTISTA<br>E10IS202410541<br>stración se ha realizado correctamente |